Приложение к письму Департамента образования Орловской области от <u>29.01</u> 2020 г. № <u>192</u>

## Инструкция по добавлению родителей

Случай 1: Если родитель (законный представитель) никогда не осуществлял вход через ЕСИА в ИСОУ «Виртуальная школа».

1. Необходимо добавить родителя (законного представителя) в карту ребенка в раздел «Семья» (Классы —€писок учеников класса).

| <u>Начать работу</u>            | Кадры                    | Классы                                                                                                    | Методическая работа                                  | Образовательны         | й процесс               | Оценка каче          | ества обј                                                         |
|---------------------------------|--------------------------|----------------------------------------------------------------------------------------------------|------------------------------------------------------|------------------------|-------------------------|----------------------|-------------------------------------------------------------------|
|                                 | Спис                     | ок учени                                                                                                    | ков                                                  |                        |                         | •                    |                                                                   |
| 222 <b>&amp;</b>                | Учебн<br>Управл<br>→ 3 а | ый год 2019<br>ение образова                                                                                                    | 9-2020<br>ния администрации Белгородско              | го района → МОУ "Разум | енская СОШ№             | 4 "Вектор Успеха"    | ÷                                                                 |
| 💀 👼                             | Добав                    | ление уче                                                                                                    | ника                                                 |                        |                         |                      | ~                                                                 |
| <u> </u>                        | Списо                    | к ученико                                                                                                    | B                                                    |                        |                         |                      | ~                                                                 |
|                                 | <b>№</b><br>1            | № ЛД<br>И-183                                                                                                    | Фамилия Ил<br>Иванов Иван Ивано<br>Иванов Иван Ивано | ия Отчество<br>вич     | Форм<br>обучен<br>очна  | на<br>ния<br>я 🤯 🗐 : | ,<br>2014<br>2014<br>2014<br>2014<br>2014<br>2014<br>2014<br>2014 |
| мация об обра:                  | зовании                  |                                                                                                    |                                                      |                        |                         |                      |                                                                   |
| ение/комитет:<br>а              | Управле                  | ние образо                                                                                                    | ования администрации                                 | Белгородского          |                         | <u>Дневник</u>       |                                                                   |
| : МОУ "Разумен                  | іская COL                | Ш №4 "Век                                                                                                    | тор Успеха"                                          |                        | 8                       | Табель успе          | ваемости                                                          |
| обучения: 3 а<br>ного дела: А-9 |                          |                                                                                                    |                                                      |                        | $\overline{\mathbb{T}}$ | <u>Портфолио</u>     |                                                                   |
|                                 |                          |                                                                                                    |                                                      |                        | T (                     | Питание              |                                                                   |
| ия движений об                  | бучающег                 | ося                                                                                                    |                                                      |                        |                         |                      |                                                                   |
| тная информа                    | ция                      |                                                                                                    |                                                      |                        |                         |                      |                                                                   |
|                                 | -                        | _                                                                                                    |                                                      |                        |                         |                      |                                                                   |
|                                 |                          | The rest of the local division in which the rest of the local division in the local division in the local divi |                                                      |                        |                         |                      |                                                                   |

2. Внести следующие **обязательные** данные родителя (законного представителя): ФИО, степень родства, законный представитель, дата рождения.

| Фамилия<br>Иванова         | Имя<br>Мария | Отчество<br>Сергеевна | Степень родства<br>Мать | Законный представит<br>• Родитель | ель<br>▼ |
|----------------------------|--------------|-----------------------|-------------------------|-----------------------------------|----------|
| Дата рождені<br>12.12.1985 | ия           |                       |                         |                                   |          |
|                            |              |                       |                         |                                   |          |
|                            |              |                       |                         | 🔲 Сохранить 🛛 😫 От                | мена     |

- 3. Обязательные данные родителя (законного представителя) должны быть достоверными. Если в данных родителя (законного представителя) будет допущена ошибка, то связь между ЕСИА и ИСОУ «Виртуальная школа» не установится (родитель (законный представитель) не сможет войти в свой личный кабинет ИСОУ «Виртуальная школа».
- 4. После добавления родителя (законного представителя) нужно СРАЗУ войти в его карту и внести номер его СНИЛС.

| Состояние в браке                 |                       |                           |           |          |
|-----------------------------------|-----------------------|---------------------------|-----------|----------|
| Не указано                        | ¥                     |                           |           |          |
| татус семьи                       |                       |                           |           |          |
| Не выбрано                        |                       |                           |           |          |
| Родственники                      |                       |                           |           |          |
| Фамилия Имя Отчество              | Степень родства       | Законный<br>представитель | ЕСИА      |          |
| Романова Надежда Александровна    | Не указано            | Родитель                  | -         | <b>1</b> |
|                                   |                       |                           | Добавит   | ь        |
|                                   |                       |                           |           |          |
| Manage                            |                       |                           |           |          |
| карта законного представителя     |                       |                           |           |          |
| Информация об учетной записи      |                       |                           |           | ~        |
|                                   |                       |                           |           |          |
| Логин Пароль                      | Подтверждение пар     | рля                       |           |          |
|                                   |                       |                           | Сохранить | •        |
|                                   |                       |                           |           |          |
| Объективные данные                |                       |                           |           | ^        |
| Идентификационные данные          |                       |                           |           | ~        |
| Удостоверяющие личность документы |                       |                           |           |          |
|                                   | Документов не указано |                           |           |          |
|                                   |                       |                           | 0-6       |          |
| 1/                                |                       | -                         | дооавить  |          |
| Идентификационные реквизиты       |                       |                           |           |          |
| СНИЛС                             | ИНН                   |                           |           |          |
| Формат: ХХХ-ХХХ-ХХХ ХХ            | Формат: XXXXXXXX      | XX                        |           |          |

5. Если родитель (законный представитель) уже был добавлен к ребенку во вкладке «Семья», необходимо проверить наличие СНИЛС. Если СНИЛС отсутствует, то СНИЛС необходимо обязательно внести. После этого родитель может пробовать входить в свой личный кабинет. Случай №2: Ошибка «Нет доступной рабочей области».

- 1. Если родитель (законный представитель) не внесен во вкладке «Семья», необходимо его добавить.
- 2. Для добавления необходимо внести следующие обязательные данные родителя (законного представителя): ФИО, степень родства, законный представитель, дата рождения.
- 3. Обязательные данные родителя (законного представителя) должны быть достоверными. Если в данных родителя (законного представителя) будет допущена ошибка, то связь между ЕСИА и ИСОУ «Виртуальная школа» не установится (родитель (законный представитель) не сможет войти в свой личный кабинет ИСОУ «Виртуальная школа»).
- 4. Нажимаем кнопку «Добавить».

| Состояние в браке<br>Не указано | T |  |
|---------------------------------|---|--|
| Статус семьи                    |   |  |
|                                 |   |  |

Родственники

| Фамилия Имя Отчество           | Степень родства | Законный<br>представитель | ЕСИА             |   |
|--------------------------------|-----------------|---------------------------|------------------|---|
| Романова Надежда Александровна | Не указано      | Родитель                  | ь —              |   |
|                                |                 | 4                         | <b>Ј</b> обавить | • |

- 5. После этого ИСОУ «Виртуальная школа» предоставит Вам таблицу «Присутствующие персоны в системе».
- 6. Из предложенного списка необходимо выбрать персону, напротив которой стоит галочка в графе ЕСИА, нажав кнопку «Оформить».

| Фамилия Имя Отчество       | Дата рождения | ЕСИА       |                 |
|----------------------------|---------------|------------|-----------------|
| Шапеева Татьяна Леонидовна | 29.08.1987    | $\bigcirc$ | Оформить        |
| Другие похо                | жие персоны   |            |                 |
| Шапеева Татьяна Леонидовна | 29.08.1987    |            | <u>Оформить</u> |
|                            |               |            |                 |

Присутствующие в системе персоны

7. После этого родитель (законный представитель) добавится в раздел «Семья» и сможет успешно войти в личный кабинет, чтобы просматривать информацию по своему ребенку.

|             | Фамилия Имя Отчество | Степень родства | Законный<br>представитель | ЕСИА |     |
|-------------|----------------------|-----------------|---------------------------|------|-----|
| Рыжак Натал | ья Павловна          | Мать            | Родитель                  | ~    | 4 5 |

Случай №3: Если родитель добавлен в раздел «Семья», СНИЛС внесен, но родитель не может войти в личный кабинет.

- 1. Проверяем правильность и корректность внесенной информации по родителю (законному представителю): ФИО, дата рождения, СНИЛС.
- 2. В случае неверных сведений о родителе (законном представителе), удаляем персону родителя (законного представителя).
- 3. Добавляем следующие обязательные данные родителя (законного представителя): ФИО, степень родства, законный представитель, дата рождения.
- 4. Нажимаем «Сохранить».

| Фамилия<br>Иванова         | Имя<br>Мария | Отчество<br>Сергеевна | Степень родства<br>Мать | Ŧ | Законный предс<br>Родитель | тавитель<br>• |
|----------------------------|--------------|-----------------------|-------------------------|---|----------------------------|---------------|
| Дата рождені<br>12.12.1985 | ия           |                       |                         |   |                            |               |
| 12.12.1000                 |              |                       |                         |   |                            |               |
|                            |              |                       |                         |   | Сохранить                  | • Отмена      |

5. Выбираем правильную персону с галочкой в графе ЕСИА, нажав кнопку «Оформить».

| _ |          |       |   |         |         |
|---|----------|-------|---|---------|---------|
| П | рисутств | ующие | В | системе | персоны |

| Фамилия Имя Отчество       | Дата рождения  | ЕСИА       |                 |
|----------------------------|----------------|------------|-----------------|
| Шапеева Татьяна Леонидовна | 29.08.1987     | $\bigcirc$ | Оформить        |
| Другие г                   | юхожие персоны |            |                 |
| Шапеева Татьяна Леонидовна | 29.08.1987     |            | <u>Оформить</u> |
|                            |                |            |                 |
|                            | <b>D</b> = 6   |            |                 |

Случай №4: Если родитель был внесен в раздел «Семья», но у него не был внесен номер СНИЛС в карте, родитель в этом случае войти в ЛК не может.

- 1. В данном случае вносить СНИЛС нельзя!!! Так как родитель (законный представитель) все равно не войдет в свой личный кабинет.
- 2. Необходимо удалить родителя (законного представителя).

| Не указано  |  | • |
|-------------|--|---|
|             |  |   |
|             |  |   |
|             |  |   |
| татус семьи |  |   |

## Родственники

| Фамилия Имя Отчество           | Степень родства | Законный<br>представитель | ЕСИА     |  |
|--------------------------------|-----------------|---------------------------|----------|--|
| Романова Надежда Александровна | Не указано      | Родитель                  | -        |  |
|                                |                 | 📥 4                       | Іобавить |  |

- 3. Добавить родителя (законного представителя) заново.
- 4. При добавлении в табличке «Присутствующие персоны в системе» обязательно будет персона родителя (законного представителя) с галочкой в графе ЕСИА, которую Вы должны добавить через кнопку «Оформить».

| Фамилия Имя Отчество       | Дата рождения   | ЕСИА       |                 |  |  |
|----------------------------|-----------------|------------|-----------------|--|--|
| Шапеева Татьяна Леонидовна | 29.08.1987      | $\bigcirc$ | Оформить        |  |  |
| Другие г                   | тохожие персоны |            |                 |  |  |
| Шапеева Татьяна Леонидовна | 29.08.1987      |            | <u>Оформить</u> |  |  |
|                            |                 |            |                 |  |  |

5. Добавленный родитель (законный представитель) в графе ЕСИА с прочерком « - », это неверная в ИСОУ «Виртуальная школа», без связи с ЕСИА.

| o o o rom o supe | and physical and a | - opuno    |                                |                          |              |                     |
|------------------|--------------------|------------|--------------------------------|--------------------------|--------------|---------------------|
| Статус семьи     |                    |            |                                |                          |              |                     |
| Многодетная      | (3 и более ребён   | ка) 🗙      |                                |                          |              |                     |
| Родственники     | Фамилия Имя        | а Отчество | Степень родства                | Законный                 | ЕСИА         |                     |
|                  |                    |            |                                | представитель            |              |                     |
| Бредихин Иго     | рь Николаевич      |            | Отец                           | Родитель                 | -            | <b>₽</b> _ <b>=</b> |
| Бредихина На     | талья Сергеевн     | a          | Мать                           | Родитель                 | ~            | <b>8</b> <u>-</u>   |
| Фамилия          | Имя                | Отчество   | Степень родства<br>Отсутствует | Законный предст<br>• Нет | авитель<br>▼ |                     |
| Дата рождени     | я                  |            |                                |                          |              |                     |
|                  |                    |            |                                |                          |              |                     |
|                  |                    |            |                                |                          | 0740010      |                     |